### 湄职院教务〔2020〕1号

湄洲湾职业技术学院关于 2019-2020 学年第二 学期延期开学期间在线开展教学工作的通知

各院系(部):

为全力做好新型冠状病毒感染的肺炎疫情防控工作,按照中央 应对新型冠状病毒感染肺炎疫情工作领导小组要求和教育部、省教 育厅的部署,经院疫情防控领导小组研究决定,要求全院各单位、 全体教职员工做好延期开学的工作预案和相应准备工作,共同打好 这场"抗疫战"!坚持"停课不停学、学习不延期"原则,结合我 校 实 际,主要采用基于"超星一平三端教学平台" (http://fjmzw.fanya.chaoxing.com)、智慧职教等在线教学平 台开展在线教学的相关事宜通知如下:

一、基本原则

坚持分类指导,分类管理,工作有据、指导有力、标准不降、质量不降、有序教学的原则,全力为每一位学生提供学习条件。

二、具体工作安排

1. 全日制学生

(一)超星平台

(1) 全日制学生线上选修课课程安排

| 年级 | 课程               | 学习时间        |
|----|------------------|-------------|
| 大一 | 《新型冠状病毒防疫安全公益课》  | 2月11日-2月28日 |
| +- | 《新型冠状病毒防疫安全公益课》  | 2月11日-2月28日 |
| 入— | 另外 16 中再任一门线上选修课 | 2月11日-2月28日 |
| 大三 | 《新型冠状病毒防疫安全公益课》  | 2月11日-2月28日 |

(2)课程清单详见附件1

(3)选课时间安排及步骤详见附件2

(二) 智慧职教平台

(1) 全日制学生线上必修课课程安排

| 年级 | 课程       | 学习时间       |
|----|----------|------------|
| 大一 | 《创新创业基础》 | 2月9日-5月29日 |

2. "二元制"学生

"二元制"学生将根据人才培养方案的要求安排1门线上课程 《军事理论》,课程开放时间:2月10日,学习截止时间:3月 20日(具体学习操作文档见附件3、4)。

3. 高职扩招学生

高职扩招学生将安排《心理健康教育》、《党史国史》2 门课 程的学习,课程开放时间:2月10日,学习截止时间:4月30日 (具体学习操作文档见附件3、4)。

4. 自行组织线上教学

除以上课程由教务处统一安排开设之外,各院系部可以自行组 织承担2019~2020 学年第二学期教学任务的教师,依靠各班学委与 授课班级学生建立联系。任课教师根据课程特点和学情分析,可以 采取如下方式开展课程教学工作:

①任课教师将课程 ppt 电子版通过学委发给授课班级的学生, 供学生自学使用;

②任课教师根据所承担课程的教学大纲、课程教学目标,充分利用中国大学 MOOC、超星、智慧职教、网易公开课等教学平台上的优质课程资源,推荐与课程相近的公开课程,并通过各班学委告知学生,指导学生完成课程基础知识的自学;

③任课教师可以利用"超星学习通 APP"开展线上直播教学、 线上辅导、线上答疑、线上作业布置等教学工作。有关超星教学平 台相关问题,可以访问超星网上教学培训链接进行视频学习。

请各院系部领导、教学管理人员务必及时将教学安排通知到 位,并跟踪学生线上学习情况,并做好后续学分认定工作,有问题 请及时与我处沟通。

超星技术工作人员、教务处相关负责老师将实时在 QQ 群(群号:1039483192)及线上为开课学生提供技术支持,以保障教学顺利开展。

防控新型冠状病毒感染的肺炎疫情是当前重中之重的任务,感谢各院系(部)对疫情防控工作的理解、支持与配合。

附件1: 湄洲湾职业技术学院2019-2020 学年第二学期全日制 学生线上选修课程清单

附件 2: 湄洲湾职业技术学院 2019-2020 学年第二学期关于尔 雅网络通识选修课选课开课的通知

附件3:二元制、扩招电脑端使用手册(学生版)

附件4:二元制、扩招移动端学习通使用手册(学员版)

湄洲湾职业技术学院

2020年1月31日

湄洲湾职业技术学院 2019-2020 学年第二学期全日制学生线上选

修课程清单

| 序号 | 课程名称               | 教师   | 机构            | 平台   |
|----|--------------------|------|---------------|------|
| 1  | 新型冠状病毒防疫安<br>全公益课  | 超星   | 超星安全教育<br>中心  | 超星   |
| 2  | 中国历史人文地理<br>(上)    | 葛剑雄  | 复旦大学          | 超星   |
| 3  | 心理学的智慧             | 许科   | 上海大学          | 超星   |
| 4  | 先秦诸子               | 杨泽波  | 复旦大学          | 超星   |
| 5  | 古希腊的思想世界           | 梁中和  | 四川大学          | 超星   |
| 6  | 微表情识别 • 读脸读心       | 范海鹰  | 上海政法学院        | 超星   |
| 7  | 中国古典小说鉴赏           | 沈鸣鸣  | 同济大学          | 超星   |
| 8  | 走近大诗人              | 戴建业  | 华中师范大学        | 超星   |
| 9  | 穿T恤听古典音乐           | 田艺苗  | 上海音乐学院        | 超星   |
| 10 | 深邃的世界:西方绘画<br>中的科学 | 郭亮   | 上海大学          | 超星   |
| 11 | 智能文明               | 顾骏 等 | 上海大学          | 超星   |
| 12 | 科幻中的物理学            | 李淼   | 中山大学          | 超星   |
| 13 | 经济学原理(上):中<br>国故事  | 陈钊   | 复旦大学          | 超星   |
| 14 | 透过性别看世界            | 沈奕斐  | 复旦大学          | 超星   |
| 15 | 《论语》精读             | 孟琢   | 北京师范大学        | 超星   |
| 16 | 《诗经》导读             | 李山   | 北京师范大学        | 超星   |
| 17 | 创新创业基础             | 杨丽贞  | 湄洲湾职业技<br>术学院 | 智慧职教 |

附件2:

湄洲湾职业技术学院 2019-2020 学年第二学期关于尔雅网络通识

### 选修课选课、开课的通知

各位同学:

本学期的尔雅网络通识选修课将从通知之日起正式开课。现将网络选修课的相关事宜通知如下:

### 一、选课时间安排

| 学年2019 🚔 | 2020 学期 第二学期       | 保存返回               |
|----------|--------------------|--------------------|
| 选课阶段     | 起始时间               | 结束时间               |
| 预选       | 2019-11-14 12:30 🗧 | 2019-11-15 14:00 🛨 |
| 正选       | 2020-02-07 10:00 🛨 | 2020-02-08 22:00 🛨 |
| 补选       | 2020-02-07 10:00 🛨 | 2020-02-08 22:00 🛨 |
| 退选       | 2020-02-07 10:00 🛨 | 2020-02-08 22:00 🚔 |

### 二、选课步骤

打开校外选课网址:<u>http://jwglxt.fjmzw.com:8080/home.aspx</u> 输入账号和密码,账号是学号,密码如果有忘记,请联系教学秘书 设置。 ♀ ★ jwglxtfjmzw.coms8080/home.aspx

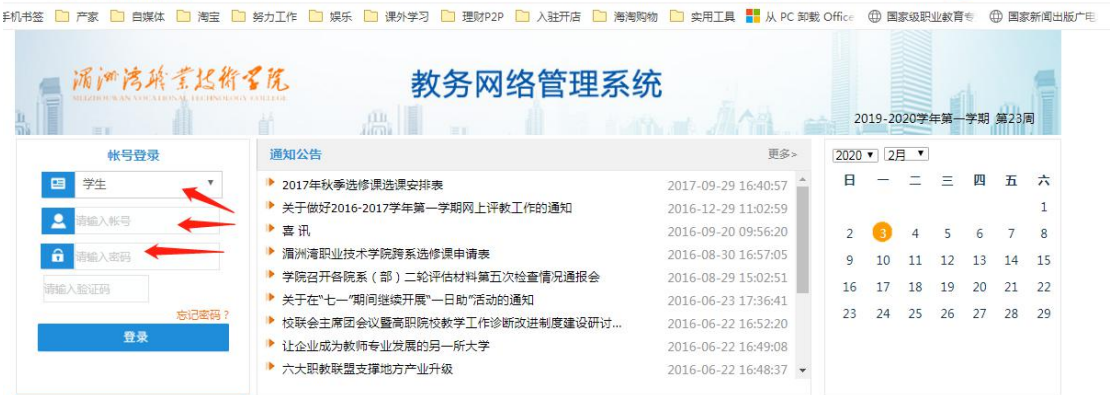

登录进去后,点击网上选课一>正选,选择课程范围:主修(公 共任选),校区:莆田校区,检索,选定一门课,再点击选择,出 现选择上课班级对话框,选定一确定,最后一定要点击提交按钮, 查看一下正选结果,选课成功。

| 第 1 何       正法       正法         第 1 何       正法       正法         第 2 1 何       正法       正法         第 2 1 万       10 10 10 10 10 10 10 10 10 10 10 10 10 1                                                                                                    | 1~ YS #1 3 12 70 3 13 |                               |                                       | 教务         | 网络管         | 理系统         |                            |                 |             | 2010-2   |
|----------------------------------------------------------------------------------------------------|-----------------------|-------------------------------|---------------------------------------|------------|-------------|-------------|----------------------------|-----------------|-------------|----------|
| R 1 Pl       Like       Like <thlike< th="">       Like       Like</thlike<>                                                                                                    |                       |                               |                                       |            |             |             | 学为成人                       |                 | <b>0</b> 12 | 2019-2   |
| 北田         理範囲         理範囲         理範囲         近面         用田区         近面         加田           94.996         納防茶         94.996         小田         用田区         1.00         1.00         1.00         1.00         1.00         1.00         1.00         1.00         1.00         1.00         1.00         1.00         1.00         1.00         1.00         1.00         1.00         1.00         1.00         1.00         1.00         1.00         1.00         1.00         1.00         1.00         1.00         1.00         1.00         1.00         1.00         1.00         1.00         1.00         1.00         1.00         1.00         1.00         1.00         1.00         1.00         1.00         1.00         1.00         1.00         1.00         1.00         1.00         1.00         1.00         1.00         1.00         1.00         1.00         1.00         1.00         1.00         1.00         1.00         1.00         1.00         1.00         1.00         1.00         1.00         1.00         1.00         1.00         1.00         1.00         1.00         1.00         1.00         1.00         1.00         1.00         1.00         1.00         1.00                                                                                                    | 聚才网                   |                               |                                       |            |             |             | 正选                         |                 |             |          |
| Y±Yii         LEXUSE           Y±Yiii         Discontration           Y±Yiii         Discontration           Y±Yiii         Discontration           Y±Yiii         Discontration           Y±Yiii         Discontration           Y±Yiii         Discontration           Y±Yiii         Discontration           Y±Yiii         Discontration           Y±Yiii         Discontration           Y±Yiiii         Discontration           Y±Yiiii         Discontration           Y±Yiiiiiiiiiiiiiiiiiiiiiiiiiiiiiiiiiii                                                                                                    | 掌上校园                  |                               |                                       | 课程范围 主修(公共 | (任选) 🔻      | 校区 莆田校区 ▼   |                            |                 | 脸索 提交       |          |
| BK/AR         Y=YHII: 2019-0000/PHR_TMI ItildE(): 000-000-000-00-00 2:00           PILSA         RE         Y/V         SYMIT         KM         NE           Biller         Description         RE         Y/V         SYMIT         KM         NE         NE           Biller         Description         Re         Y/V         SYMIT         KM         NE         NE <th>学生学语</th> <th></th> <th></th> <th>类别过悲!</th> <th></th> <th></th> <th></th> <th></th> <th></th> <th></th>                                                                                                    | 学生学语                  |                               |                                       | 类别过悲!      |             |             |                            |                 |             |          |
| PL:支援         建築         建築         学校         比学村         共初         外核方式           管理規定         0         De21 (付後2) 等係         1.5         24.0 個公課         考査         1         3           結果         0         De21 (付後2) 等係         1.5         24.0 個公課         考査         1         3           結果         0         De11 ほ子(個市台商商所)         1.5         24.0 個公課         考査         3           10         De11 ほ子(個市台商商所)         1.5         24.0 個公課         考査         3           10         De11 ほ子(個市台商商所)         1.5         24.0 個公課         考査         3           10         De13 ほど(3) 電話(1)         1.5         24.0 個公課         考査         3           10         De13 ほぼ(1)         中国政事         1.5         24.0 個公課         考査         3           10         De13 ほぼ(1)         1.5         24.0 個公課         考査         3         3           10         De13 医装(1)         1.5         24.0 個公課         考査         3         3           10         De13 医装(1)         1.5         24.0 個公課         考査         3         3           10         De3 医装(1)         1.5         24.0 個公課         考査         3                                                                                                    | 培养方案                  |                               |                                       | 学年学期: 201  | 9-2020学年第二: | 学期 时间区段:202 | 0-02-03 10:002020-02-08 22 | 1:00            |             |          |
| 管理規定 び広 FR 子び SH 大切 SH 大切 SH 大切 SH 大切 SH 内 内   は課 0 1021 (16)29 街家 15 24 0 個10年 内室 内室 内室 万 7 7 <t< th=""><th>网上选课</th><th>Natura de</th><th>4</th><th>840</th><th>206.73</th><th>1.76466</th><th>att DI</th><th>ale also also D</th><th></th><th></th></t<>                                                                                                    | 网上选课                  | Natura de                     | 4                                     | 840        | 206.73      | 1.76466     | att DI                     | ale also also D |             |          |
| an       1.0 *2.1 * 16 * 7 m / 1.5       24.0 #16 * 7 m / 1.5       7 m / 1.5                                                                                                    | 管理规定                  | 透定                            | te v statelen.                        | <b>県程</b>  | 学分          | 忠字时         | 类别                         | 考核万式            |             | 24.477   |
| am     0     0     0.03     0.03     0.00     0.00     0.00     0.00     0.00     0.00     0.00     0.00     0.00     0.00     0.00     0.00     0.00     0.00     0.00     0.00     0.00     0.00     0.00     0.00     0.00     0.00     0.00     0.00     0.00     0.00     0.00     0.00     0.00     0.00     0.00     0.00     0.00     0.00     0.00     0.00     0.00     0.00     0.00     0.00     0.00     0.00     0.00     0.00     0.00     0.00     0.00     0.00     0.00     0.00     0.00     0.00     0.00     0.00     0.00     0.00     0.00     0.00     0.00     0.00     0.00     0.00     0.00     0.00     0.00     0.00     0.00     0.00     0.00     0.00     0.00     0.00     0.00     0.00     0.00     0.00     0.00     0.00     0.00     0.00     0.00     0.00     0.00     0.00     0.00     0.00     0.00     0.00     0.00     0.00     0.00     0.00     0.00     0.00     0.00     0.00     0.00     0.00     0.00     0.00     0.00     0.00     0.00     0.00     0.00     0.00     0.00     0.00     0.                                                                                                    |                       | [D421] #[E]                   | □ // 疳疾<br>{<>> □ // 疳疾               |            | 1.5         | 24.0 理论课    |                            | 写重<br>生芸        |             | 达择<br>注权 |
| Image: Constraint of the image of the image of the i                                                                                                    | 吉果                    | □ [D422] W(行                  | ····································· |            | 1.5         | 24.0 建化体    |                            | 今旦              |             | 一边挥      |
| 時期     日13 起気が手限度(上): 中国故事     1.5     24.0 昭松市     考査       1.5     24.0 昭松市     考査       1.5     2                                                                                                    |                       | [19407]古希                     | 時的思想世界                                |            | 1.5         | 24.0 理论课    |                            | ちました            |             | 法择       |
| ····································                                                                                                    | <b>前来</b>             | <ul> <li>[D418]经济;</li> </ul> | 学原理(上):中国                             | 故事         | 1.5         | 24.0 理论课    |                            | 考查              |             | 法择       |
| <ul> <li></li></ul>                                                                                                    |                       | [D416]科公]                     | 中的物理学                                 |            | 1.5         | 24.0 理论课    |                            | 考查              |             | 法探       |
| Grame     Grame                                                                                                    |                       | [D413]深邃                      | 的世界:西方绘画中                             | 的科学        | 1.5         | 24.0 理论课    |                            | 考查              |             | 选择       |
| 第2 回 Decolige集研究例: 读協次) 1.5 34.0 即公理 今夏 今夏<br>Decolige集研究例: 读協次) 1.5 24.0 即公理 今夏<br>Decolige集研究例: 读品次) 1.5 24.0 即公理 今夏<br>Decolige集研究例: 读品次) 1.5 24.0 即公理 今夏<br>Decolige無分別 1.5 24.0 即公理 今夏<br>Decolige無分別 1.5 25.0 1.5 25.0 1.5 25.0 1.5 25.0 1.5 25.0 1.5 25.0 1.5 25.0 1.5 25.0 1.5 25.0 1.5 25.0 1.5 25.0 1.5 25.0 1.5 25.0 1.5 25.0 1.5 25.0 1.5 25.0 1.5 25.0 1.5 25.0 1.5 25.0 1.5 25.0 1.5 25.0 1.5 25.0 1 |                       | [D419]透过                      | 性别看世界                                 |            | 1.5         | 24.0 理论课    |                            | 考查              |             | 选择       |
| ● Des3p4#F       1.5       4.0       部2       第2       第2       第2       第2       第2       1       1       1       1       1       1       1       1       1       1       1       1       1       1       1       1       1       1       1       1       1       1       1       1       1       1       1       1       1       1       1       1       1       1       1       1       1       1       1       1       1       1       1       1       1       1       1       1       1       1       1       1       1       1       1       1       1       1       1       1       1       1       1       1       1       1       1       1       1       1       1       1       1       1       1       1       1       1       1       1       1       1       1       1       1       1       1       1       1       1       1       1       1       1       1       1       1       1       1       1       1       1       1       1       1       1       1       1       1                                                                                                    | 調理程                   | □ [D408]微表·                   | 情识别·读脸读心                              |            | 1.5         | 24.0 理论课    |                            | 考查              |             | 选择       |
| Image: Description of the state of the state of the                                                                                                    | 4                     | □ [D406]先秦                    | 诸子                                    |            | 1.5         | 24.0 理论课    |                            | 考查              |             | 选择       |
| ● D415留繁文明       1.5       24.0 图论课       考査       1         ● D4030年間古典小说盛気       1.5       24.0 图论课       考査       1         ● D4030年間古典小说盛気       1.5       24.0 图论课       考査       1         ● D403年間古典小说盛気       1.5       24.0 图论课       考査       1         ● D403年間古典小说盛気       1.5       24.0 图论课       考査       1         ● D403年近大诗人       1.5       24.0 图论课       考査       1         ● D403年近大诗人       1.5       24.0 图论课       考査       1         ● D403年近大诗人       1.5       24.0 图论课       考査       1         ● D403年近大诗人       1.5       24.0 图论课       考査       1         ● D403年近大诗人       1.5       24.0 图论课       考査       1         ● D403年近大诗人       1.5       24.0 图论课       考査       1         ● D403年近大诗人       1.5       24.0 图论课       1       1         ● D403年近大诗人       1.5       24.0 图论课       1       1         ● D403年近代       1.5       24.0 图论课       1       1         ● D403年近代       ● D403年近代       1.5       1       1       1         ● D403日       ● D403日       ● D403日       ● D403日       1       1      <                                                                                                    |                       | □ [B405]心理                    | 学的智慧                                  |            | 1.5         | 24.0 理论课    |                            | 考查              |             | 选择       |
| <ul> <li></li></ul>                                                                                                    |                       | [D415]智能                      | 文明                                    |            | 1.5         | 24.0 理论课    |                            | 考查              |             | 选择       |
| Duodotallinge人文地理     1.5     24.0 图论课     考查     1       Duoloitie近大诗人     1.5     24.0 图论课     考查     1 <b>译上课册级</b> 1.5     24.0 图论课     考查     1       「     1.5     24.0 图论课     考章     1       第     1.5     24.0 图论课     考章     1       「     1.5     24.0 图论课     考章     1       第     1.5     24.0 图论课     考章     1       第     1.5     24.0 图论课     考章     1       第     1.5     24.0 图论课     考章     1                                                                                                    |                       | □ [0409]中国                    | 古典小说鉴赏                                |            | 1.5         | 24.0 理论课    |                            | 考查              |             | 选择       |
| Duol連近快人     1.5     24.0 硼论课     考査     1       择上课研级       授       上课班组     任课教师     上课班号     上课班级名称     人数     上课时间     上课地点     选成       孟琢     001     500     0     500     1-19周 六(1-2节)     0                                                                                                    |                       | [D404]中国                      | 历史人文地理                                |            | 1.5         | 24.0 理论课    |                            | 考查              |             | 选择       |
| 择上课班级       授     「     (※)       上课班组     任课教师     上课班号     上课班级名称     人数     上课时间     上课地点     送近       孟琢     001     500     0     500     1-19周 六(1-2节)     (1-2节)                                                                                                    |                       | □ [D410]走近:                   | 大诗人                                   |            | 1.5         | 24.0 理论课    |                            | 考查              |             | 选择       |
| 投資     上课班组     上课班号     上课班级名称     人数     上课时间     上课地点     选近       置添     001     500     0     500     1-19周 六(1-2节)     ●                                                                                                    | 择上课班级                 |                               |                                       |            |             |             |                            |                 | 确定          | 关闭       |
| 温莎         回び         回び         回び         回び         回び         回び           孟孫         001         500         0         500         1-19周 六(1-2节)         ○                                                                                                    | ·按<br>上课班组            | 任课教师                          | 上课班号                                  | 上课班级名称     | )<br>       | 数           | 上课时间                       | F               | ·课地点        | 选定       |
| 孟琢   001   500   0   500   1−19周 六(1−2节)   ◎                                                                                                    |                       |                               |                                       |            | 限选 ヒ        | 选问选         |                            |                 |             |          |
|                                                                                                    |                       | 孟琢                            | 001                                   |            | 500         | 0 500 1     | -19周 六(1-2节)               |                 |             | 0        |
|                                                                                                    |                       | 200                           | 97 - C                                |            | 8 - S       | - S - S     |                            | 10              |             | 1        |

### 三、学习方式

1. 电脑学习方式, 登录 f jmzw. zhiye. chaoxing. com, 点击登录, 首次登录请务必使用学号和初始密码 123456 登录, 登录过程中需要登记正确的邮箱和手机,非首次登录平台学习的同学凭借原密码登录。

2. 手机学习方式:

手机直接访问 http://apps.chaoxing.com 下载最新版移动学 习客户端,首次登录选择单位登录,单位处选择湄洲湾职业技术学 院,输入学号和初始密码 123456,即可通过手机进行尔雅网络通 识课程的学习。

3. 课程学习时间: 2020 年 2 月 11 日至 2020 年 2 月 28 日

4. 课程考试时间: 2020年2月29日

3. 课程考试方式:完成 100%任务点后,自行参加网络在线考试
 6. 课程考核标准:

观看课程视频 40%; 章节测验 20%;考试: 40%, 详细分值比例及 学习进度可登录学习空间查看课程首页右上方【进度】。

7. 课程学习基本流程:

打开指定的学习网站→输入用户名和密码→登录进学习中心 →点击课程封面→完成任务点(课程视频和测验是必须完成的任务 点,每完成一个任务点,该任务点将由黄色变成绿色)→所有的任 务点都变成绿色后,即可参加在线考试→完成课程。

8. 注意事项:

1) 手机客户端登录学习,首次登录,务必选择"单位账号"
 登录,单位处输入湄洲湾职业技术学院,用学号和密码登录手机端。
 按提示绑定个人手机号与电子邮箱后,今后也可直接使用"个人账号"方式登录,输入手机号或者邮箱通过获得验证码即可登录。

 网络通识选修课不固定学习时间和地点,同学们可以 根据个人情况,合理安排学习时间和地点。

 同学们务必在规定时间内完成学习任务。超过规定时间,系 统将自动关闭。学生则不能再进行学习或参加考试。

4) 课程视频和测验是必须完成的任务点,每完成一个任务 点,该任务点将由黄色变成绿色,参加在线考试之前必须保证说有 的任务点均已完成(由黄色变成绿色代表完成)。

5) 首次登录学习的同学,请在个人信息管理中及时填写正确的联系电话和邮箱,以便学校及时通知相关学习和考试事宜,以免 耽误同学们的学习计划;

6) 二次学习无法登录或忘记密码的同学可使用手机号码或 邮箱找回密码,也可通过网站"客服"及客服电话 400-902-0966 获得帮助;(没有选课的同学无法登录学习)

7) 学习前,想获得使用功能的指导与帮助,可查阅附件学生使用指南,也可直接访问在线帮助中心

http://www.fanya.chaoxing.com/static/erya\_help.html,帮助中心无法解决的问题,请找在线客服。

8) 诚信学习:尔雅平台对学生的学习行为是有监控的,不诚 信学生的成绩将会被清0并通报,计入学习档案。希望各位同学诚 信学习,不要投机取巧。

9) 学习期间如有平台使用方面的疑问可点击【客服】咨询, 客服部咨询热线: 400-902-0966, 客服邮箱 tsk@chaoxing.com 附件3:

# 高职扩招平台

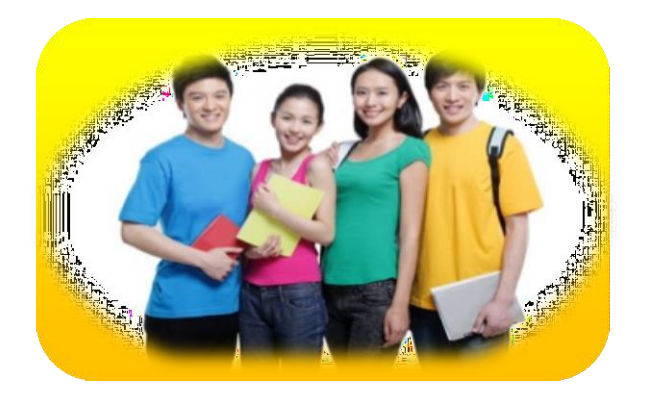

使用手册−学生

2019年12月

## 目录

| 1 | 学习空间        | 1  |
|---|-------------|----|
|   | 1.1登录系统     | 1  |
|   | 1.2学习空间     | 3  |
| 2 | 课程学习        | 5  |
| 3 | 统计          | 7  |
| 4 | 资料          | 7  |
| 5 | 通知          | 8  |
| 6 | 作业          | 8  |
| 7 | 考试          | 9  |
| 8 | 计论          | 10 |
| g | ·····<br>家服 |    |
| 5 |             |    |

1. 学习空间

1.1登录系统

登录网址: <u>http://fjmzw.fanya.chaoxing.com</u>。

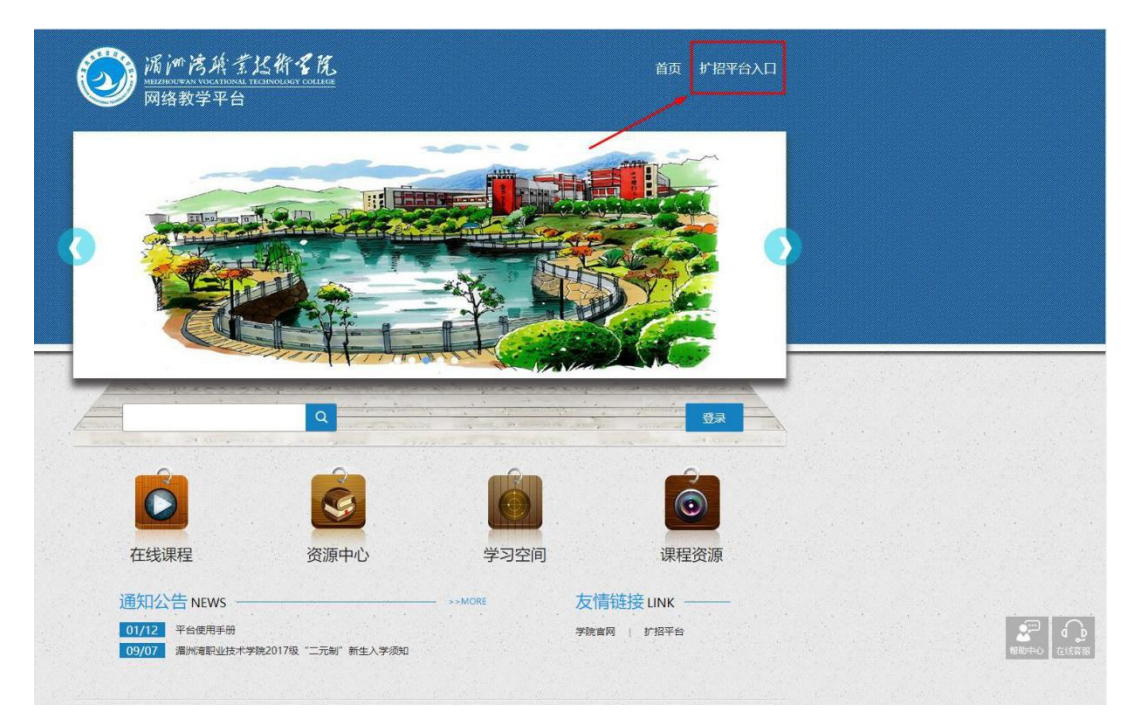

在泛雅网络教学平台页面,如图所示,点击上方【扩招平台】 按钮,进入登录界面。

| 湄洲湾职业技术学院高职 | 扩招平台                            |
|-------------|---------------------------------|
| 用户名         |                                 |
| 密码          | 忘记密码                            |
| 验证码         | 8626 <del>b</del> -*            |
| 登 景         | a<br>X                          |
|             | <b>湄洲湾职业技术学院高职</b><br>用户名<br>登研 |

说明:

A、用户名: 通常是指学生的学号;

B、密码:用户登录系统的密码,默认是身份证后 6 位,如遇 字母则大写。若所输入的用户名或密码不正确,点击"登录"按钮 后,系统会弹出如下图所示的提示框:

| 综合教务管理系统<br>在线学习系统          | <b>湄洲湾职业技术学院高职扩招平台</b><br>用户名或密码错误,输入错误5次后5分钟内<br>当前已经错误1次 | 无法登录, |
|-----------------------------|------------------------------------------------------------|-------|
|                             | superadmin                                                 |       |
| 移动学习系统                      | 密码 图 图 2 图 2                                               | 忘记密码  |
| 大数据分析子系统 无纸化在线考试系统 角色权限控制系统 | 登录                                                         |       |

若用户忘记密码,则点击忘记密码。可填写绑定邮箱通过绑定 邮箱自动找回, 若没有设置绑定邮箱,可以联系管理员进行人工 找回。

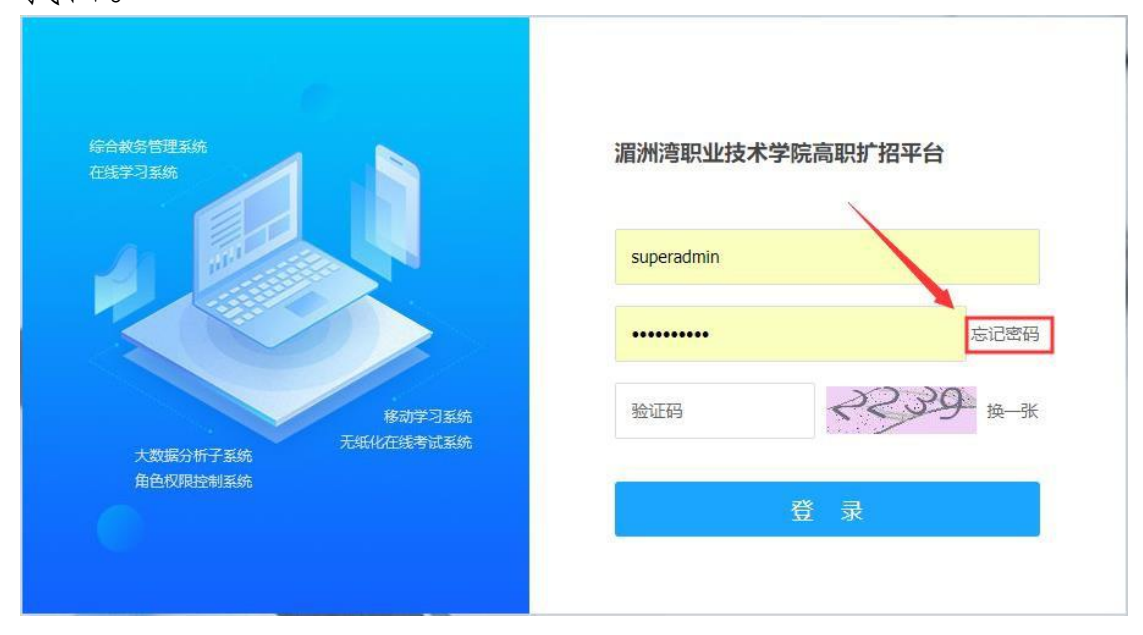

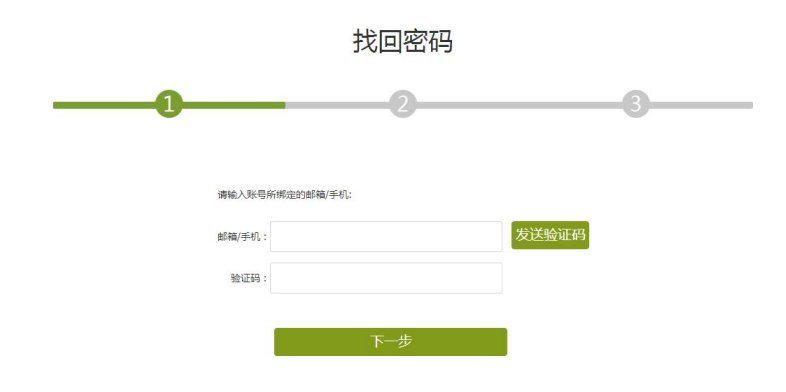

1.2学习空间

系统登录成功后页面跳转到当前学期课程的主页,如图所示:

A、左侧为个人信息和空间应用,学生可自由设置个人信息、 管理应用。

B、右侧课程区域,点击课程,进入课程学习空间。

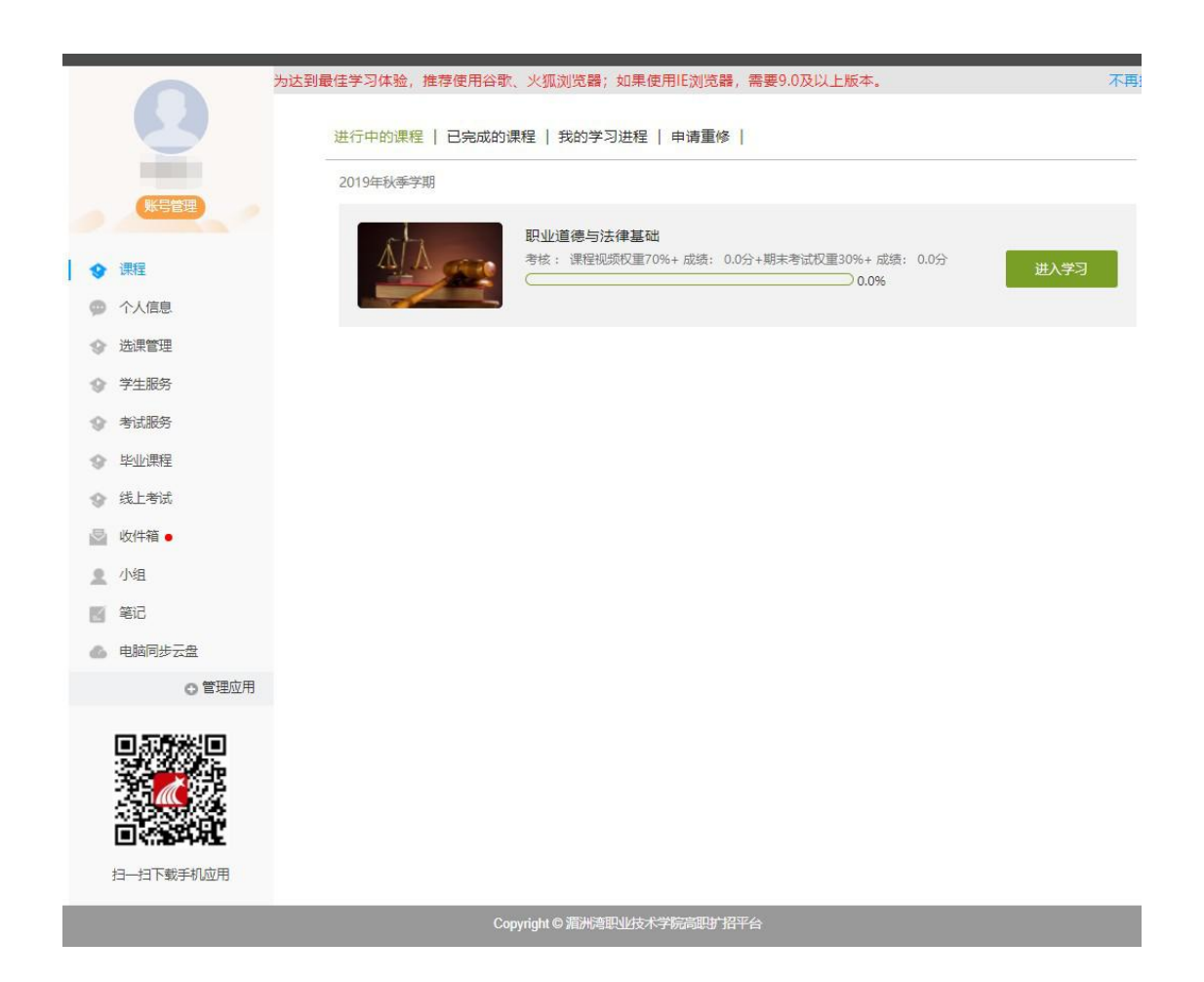

C、如图下所示:学习空间界面可显示学习进度和未完成任务 点数。任务点即考核点,占综合成绩的一部分。

| <b>Q</b>                   |                                                                           |
|----------------------------|---------------------------------------------------------------------------|
| "泛雅+"网络教学平台简介 课程评价         | 首页 统计 资料 通知 作业 考试 讨论                                                      |
| ● 待完成任务点                   | 新建活题                                                                      |
|                            | ● 中三莉 超显泛雅<br>03-07                                                       |
| 1 平台概述                     | 联盟平台如何建设?请大家踊跃发言 200                                                      |
| 1.1 🥑 平台概述                 | 现阶段国内的蓼课以单独的课程为主,课程修完,可申请证书。                                              |
| <ol> <li>超星集团简介</li> </ol> | 而传统的大学专业数学,是建立在系统性的课程。<br>按数学计划修完要求的课程,才能毕业。                              |
| 2.1 / 超星集团简介               | 学校创建联盟平台,联盟的意义是一起合作做成一件事。<br>建议可以按"实用型专业"实用控制                             |
| ③ 幕课概述                     | 建成5-30版。第10世3年3世。第10日的代<br>实用10日(第5式30條排幕课,共同完善课程,<br>以创建实用型在线大学的目标来创建联盟。 |
| 3.1 • 專课概述                 | 实现联盟具正意义上的元字优势。<br>▲ 1 == 1                                               |
| 这雅具体介绍                     | (四) 在线                                                                    |
| 4.1 泛雜能提供什么?               | 03-07 学生2:没有高考门槛,按专业系统学习,                                                 |
| 4.1.1 丰富的资源                | 付费也是可以接受的。                                                                |
| ○ 4.1.2 便捷的网络课程建设          |                                                                           |

D、在界面右侧,同学们可以直接参与讨论。

### 2. 课程学习

A、点击章节标题,即可进行课程学习。

| 首页 | ٩                                                                            | ● 学生1 ~                                                                                                    |
|----|------------------------------------------------------------------------------|----------------------------------------------------------------------------------------------------|
| "} | 泛雅+"网络教学平台简介 课程评价                                                            | 首页 统计 资料 通知 作业 考试 讨论                                                                                                  |
|    | 待完成任务点                                                                       | 新建活题                                                                                                    |
|    | <ol> <li>平台概述</li> <li>平台概述</li> <li>建星集团简介</li> </ol>                       | 叶三朝 超显泛推<br>03-07 联盟平台如何建设?请大家踊跃发言 重度<br>现阶段国内的事课以单独的课程为主,课程修完,可申请证书。<br>而传统的大学专业数学,是就立在系统性的课程。<br>技数学计划修完要求的课程,才能毕业。 |
|    | <ol> <li>21 組星集団協介</li> <li>募県既述</li> <li>3.1 ● 募课概述</li> </ol>              | 学校创建教理中台,联盟的意义是一起合作做成一件事。<br>建议可以在"本用型专业"本用培训<br>实用知识"等方式编排基课,共同完善课程,<br>以创建实用型在线大学的目标来创建联盟。<br>实现联盟真正意义上的竞争优势。       |
|    | 3 泛雅具体介绍                                                                     | 😛 在线客服                                                                                                    |
|    | <ul> <li>4.1 泛種能提供什么?</li> <li>4.11 丰富的资源</li> <li>4.12 便速的网络课程建设</li> </ul> | 03-07 学生2 : 没有高考门槛,技专业系统学习,<br>付费也是可以接受的。                                                                             |
|    | 4.1.3 强大的学习流程管理与数学互动                                                         |                                                                                                    |

B、进入课程学习后,学习页面如下图所示。右侧是章节目录, 其中进度点显示为橙色并带有数字提示,表示还有相应的任务点未 完成,完成则显示为绿色。

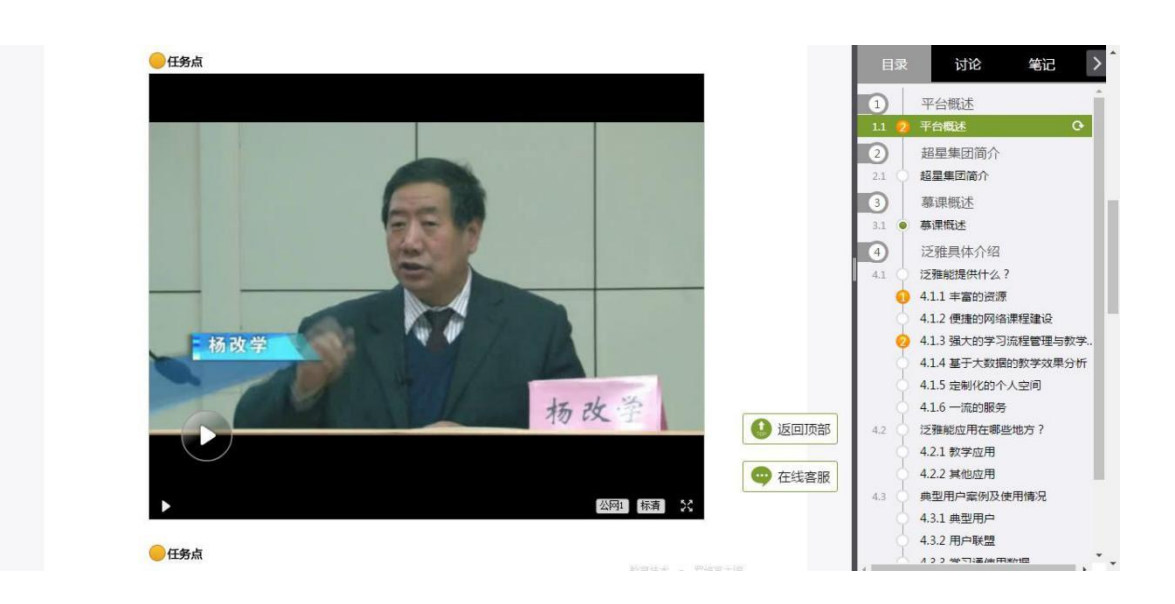

C、在学习过程中,同学们可以随时与老师或者其他同学进行 讨论。

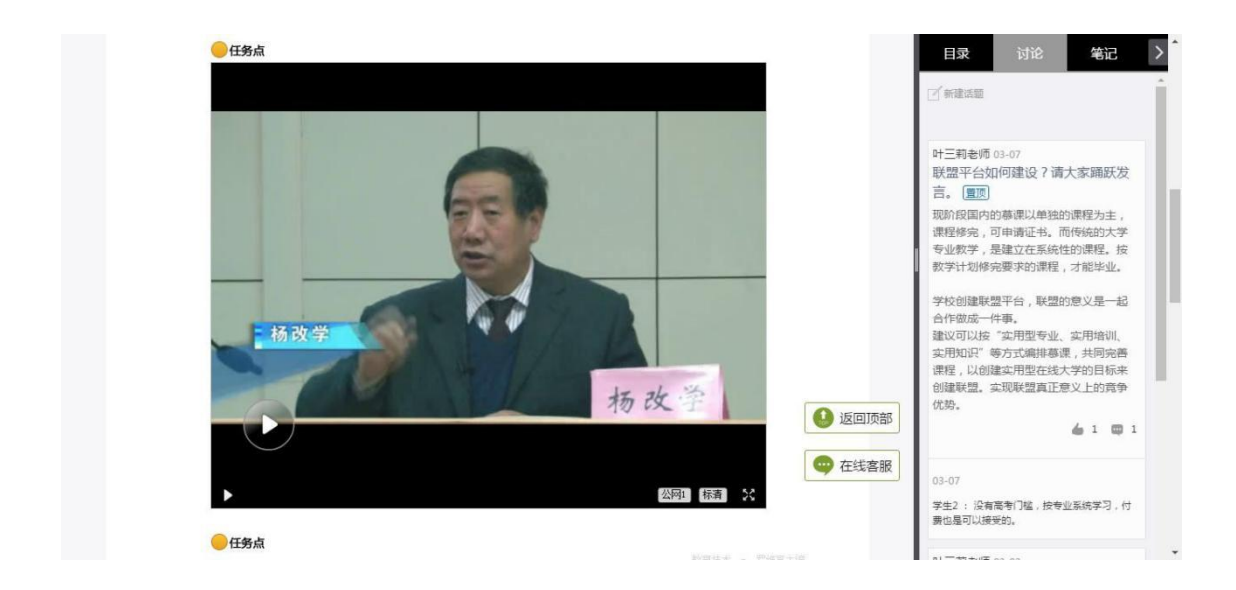

D、同学可以随时添加自己的学习笔记,体会,心得,方便日后温习时查阅。

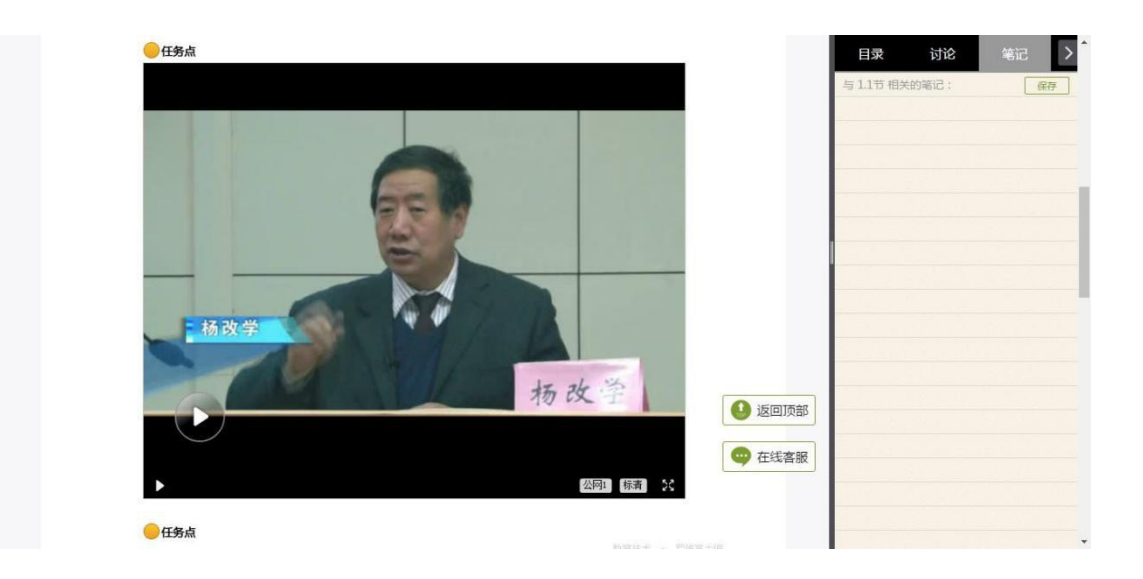

### 3. 统计

在右上角导航栏中点击统计即可进入统计界面,学生在统计页 面可查看自己的学习进度情况、章节任务点完成情况、访问情况。

| 进度统计   | 章节统计   访问统               | ì <del>†</del> |                |      | 说明:此统 | 计数据为30分 | 钟前数据统计 |
|--------|--------------------------|----------------|----------------|------|-------|---------|--------|
| 考核办法   |                          |                |                |      |       |         |        |
|        | 考核内容                     | 视频             | 课程测验           | 访问数  | 作生业   |         | 考试     |
|        | 所占权重                     | 40%            | 20%            | 10%  | 15%   |         | 15%    |
| 3      | 践的成绩( 0.33 )             | 0.0            | 0.0            | 0.33 | 0.0   |         | 0.0    |
| 进度盲排 = | 学生总人数(5),约有2人未参与<br>学生姓名 | 学习<br>学号/质     | ¥ <sup>m</sup> | 学校   | 任务完成数 | 讨论数     | 访问数    |
| 第一名    |                          |                |                | 超星泛雅 | 1/5   | 0       | 26     |
| 第二名    |                          |                |                | 超星泛雅 | 1/5   | 2       | 6      |
|        | 芝牛1                      | vishili        | fe1            | 招星泛雅 | 0/5   | 1       | 10     |

### 4. 资料

在右上角导航栏中点击资料进入资料界面,可查看教师端推送 过来的学习资料、教材教参、推荐视频。

| "泛雅+"网络教  | 文学平台简介 课程评价 | 首页 统计 | 资料通 | 知 作 | 业考试        | 讨论 |
|-----------|-------------|-------|-----|-----|------------|----|
| 课程资料      |             |       |     |     |            |    |
| 请输入关键字    | ٩           |       |     |     |            |    |
| 文件名       |             |       | 上传者 | 大小  | 创建日期       |    |
| 推荐参考书     |             |       | 叶三莉 |     | 2017-03-07 |    |
| 1000 教育技术 |             |       | 叶三莉 |     | 2017-03-07 |    |
|           | 国际动态透视      |       | 叶三莉 | 12  | 2017-03-07 |    |

### 5. 通知

查看老师发布的通知、教务的督学通知。

| 我的通知                  |                       |                       |  |
|-----------------------|-----------------------|-----------------------|--|
| <b>Ces</b>            | <b>VVV</b>            | <b>智学</b>             |  |
| 发布时间:2017-03-14 16:03 | 发布时间:2017-03-13 17:11 | 发布时间:2017-03-07 15:24 |  |
| 发布人:叶三和               | 发布人:叶三莉               | 发布人:叶三町               |  |
| 班级:班级1.斑级2            | 班级:班级3班级2班级1          | 班级:                   |  |
| <b>考试通知</b>           | 考试通知                  | 考试通知                  |  |
| 发布时间:2017-03-07 11:19 | 发布时间:2017-03-07 10:08 | 发布时间:2017-03-07 09:48 |  |
| 发布人:叶三响               | 发布人:印三和               | 发布人:中三和               |  |
| 班级:                   | 班级:                   | 班级:                   |  |
|                       |                       |                       |  |

### 6.作业

在课程空间内,点击右上角导航栏作业,进入作业页面后显示 我的作业,点击作业即可做作业。

| 首页 | ٩                                                               |                                                                        |     |      |    |      | 学生1 ~ |
|----|-----------------------------------------------------------------|------------------------------------------------------------------------|-----|------|----|------|-------|
|    | "泛雅+"网络教学平台简介                                                   | 课程评价                                                                   | 首页  | 统计资料 | 通知 | 作业考试 | 讨论    |
|    | 我的作业   待批作业                                                     |                                                                        |     |      |    |      |       |
|    | <b>平台互动</b><br>开始时间: 2017-03-15 13:27<br>截止时间: 2017-03-31 20:00 | 关于超星泛雅<br><sup>开始时间</sup> : 2017-03-06 19:53<br>截止时间: 2017-03-31 19:53 |     |      |    |      |       |
|    | 作业状态:待期                                                         | 11型 (F型)(小型)(F型)(F型)(F型)(F型)(F型)(F型)(F型)(F型)(F型)(F                     | 做作业 |      |    |      |       |
|    |                                                                 |                                                                        |     |      |    |      |       |
|    |                                                                 |                                                                        |     |      |    |      |       |
|    |                                                                 |                                                                        |     |      |    |      |       |

### 7. 考试

在课程空间内,点击导航栏的考试,进入考试界面,如图 所示:

| 参考试卷         |                              | 新建试卷20170307095844                       | 期中考试                                     |  |
|--------------|------------------------------|------------------------------------------|------------------------------------------|--|
| 考试时间:2017-03 | -07 11:20 至 2017-03-08 12:18 | 考试时间:2017-03-07 10:05 至 2017-03-08 11:03 | 考试时间:2017-03-07 09:47 至 2017-03-31 09:50 |  |
| 考试状态:已过期     |                              | 考试状态:已过期                                 | 考试状态:待做                                  |  |
|              | 直看                           | 直看                                       | 去考试                                      |  |
|              |                              |                                          |                                          |  |
|              |                              |                                          |                                          |  |
|              |                              |                                          |                                          |  |

### 8. 讨论

在课程空间的导航栏中点击讨论,即可进入讨论界面,学 生可以在任何章节新建讨论话题,也可以在已有话题中点击回 复参与讨论,老师可以对学生谈论内容加精处理,加精后的讨 论显示为精华,以便学生筛选查看。除此之外,还有问答, 我 发表的和我回复的三个筛选条件。

| 首页 | Q () \$\$\$                                                                                                    |
|----|----------------------------------------------------------------------------------------------------|
|    | 集+"网络教学平台简介课程评价 首页统计 资料 通知 作业考试 讨论                                                                                  |
|    | 全部话题 词输入关键词 Q 我的话题 回复我的                                                                                             |
|    | 新建活题                                                                                                    |
|    | ♀Ⅰ三判 超星泛雜<br>03-07<br>联盟平台如何建设?请大家踊跃发言。<br>现於度国内的募果以单独的课程为主,课程修完,可申请证书,而传统的大学专业数学,是建立在系统性的课程。<br>技数学计划修完要求的课程,才能毕业。 |
|    | 学校创建联盟平台,联盟的意义是一起合作做成一件事。<br>建议可以按"实用型专业"、实用培训、实用知识"等方式编排幕课,共同完善课程,以创建实用型在线大学的目标来创建联盟。<br>实现联盟真正意义上的竞争优势。           |
|    | 03-07 学生2 :没有高考门槛,按专业系统学习,付费也是可以接受的。                                                                                |
|    |                                                                                                    |

### 9. 客服答疑

在进入门户页面中设置有对应在线客服可进行咨询,如遇 平台使用问题可直接咨询客服解答:

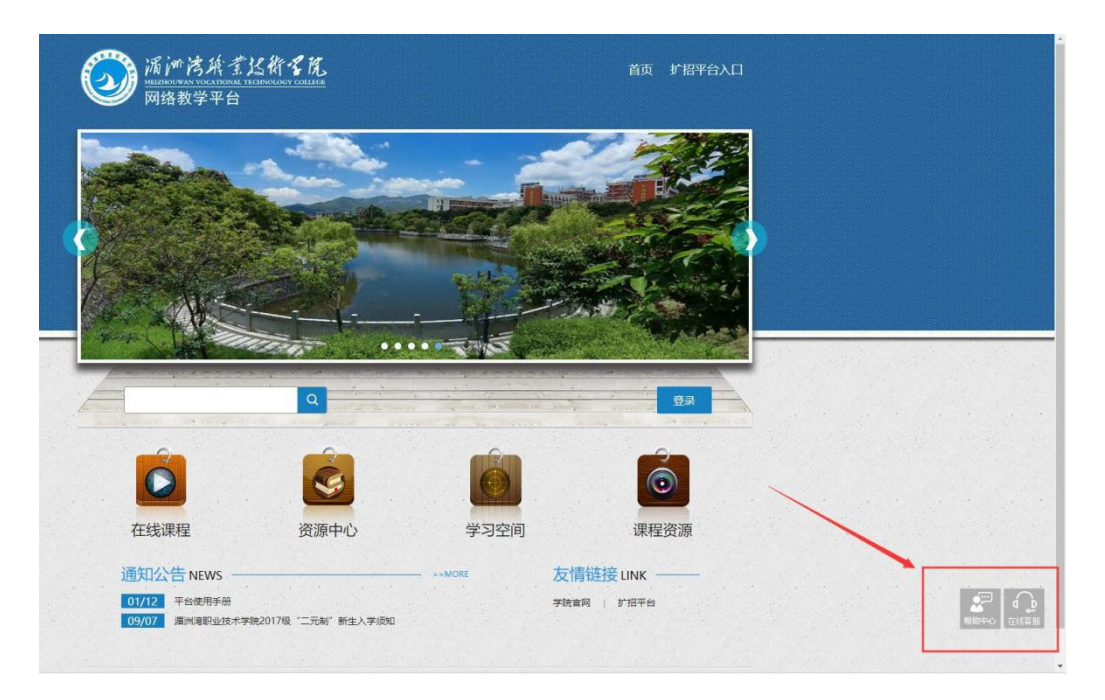

| 当前客服接待能力已达上限,请耐心等候!<br>当前等待人 数: 15 | 转留言 | 关于我们                                                                                                    |
|------------------------------------|-----|----------------------------------------------------------------------------------------------------|
|                                    |     | 1、在线審服、热线电话服务时间:<br>周一至周五:08:00-21:00<br>周六、日:09:30-17:00<br>服务热线:400-6999-516<br>我们不在线时,可通过邮箱<br>bjkt2@chaoxing.com,将您的使用<br>感受知識以告诉我们、谢谢!<br>2、若有密码忘记/丢失、鉴于保护账<br>号安全,请编载邮件【内容包括:问<br>题详情。学校运名、学号、经名、院<br>专班信息、手机号、邮箱号及有效证<br>件器片(学生注意面及内容页)】<br>发送邮件至约时2@chaoxing.com客服<br>邮箱、高特公理,我们会在24小时<br>内给您回复!<br>3、任务后完成无法解锁下一章节,<br>清仔细检查下基否有多个任务点或清<br>理下测试器缓译: 圆时检件ctrl. |
| ⊙ ₭ ⊡ ۞ 垫 ☆                        |     |                                                                                                    |
| 53KF 提供软件支持                        | 发送  | ▲ 神星                                                                                                    |

附件4:

# 湄洲湾职业技术学院扩招平台移动端

# "学习通"使用手册

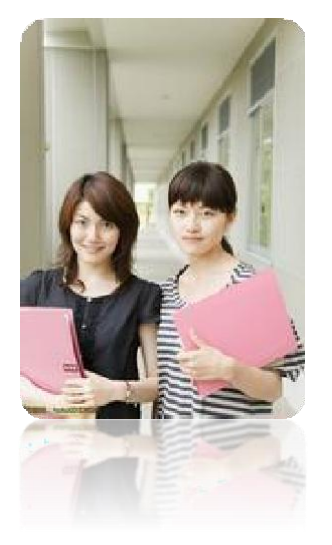

### 使用手册(学生机构码登录)

### 一、手机客户端登录及学习

1、扫描下方二维码或登录 app. chaoxing. com 网址, 在手 机应用市场下载"学习通"。

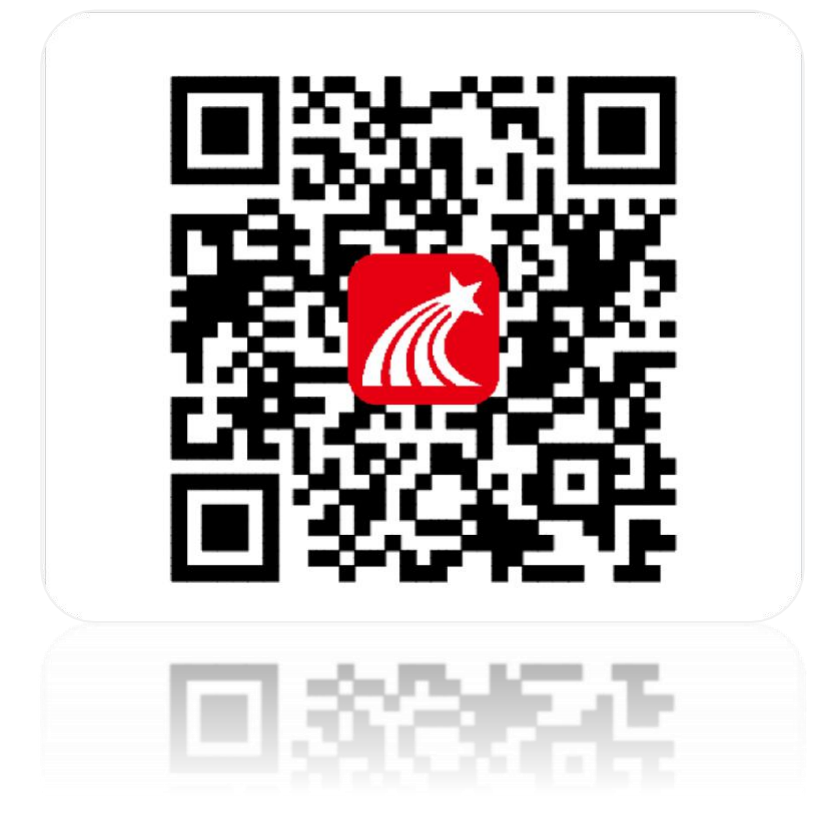

2、点击我——请先登录——选择其它登录方式——选择 机构登录,在机构登录页面学校/单位输入:116162,学号/工 号输入学号,初始密码:身份证后六位(涉及字母时请大写)— 一初次登录移动端,输入相关信息后会弹出【完善信息】页面, 可点击跳过即可进入移动端页面。

◆注意:

学校名称输入单位代码: 116162

学号/工号:学号

初始密码:身份证后六位(涉及字母时请大写) 具体流

### 程如下图所示:

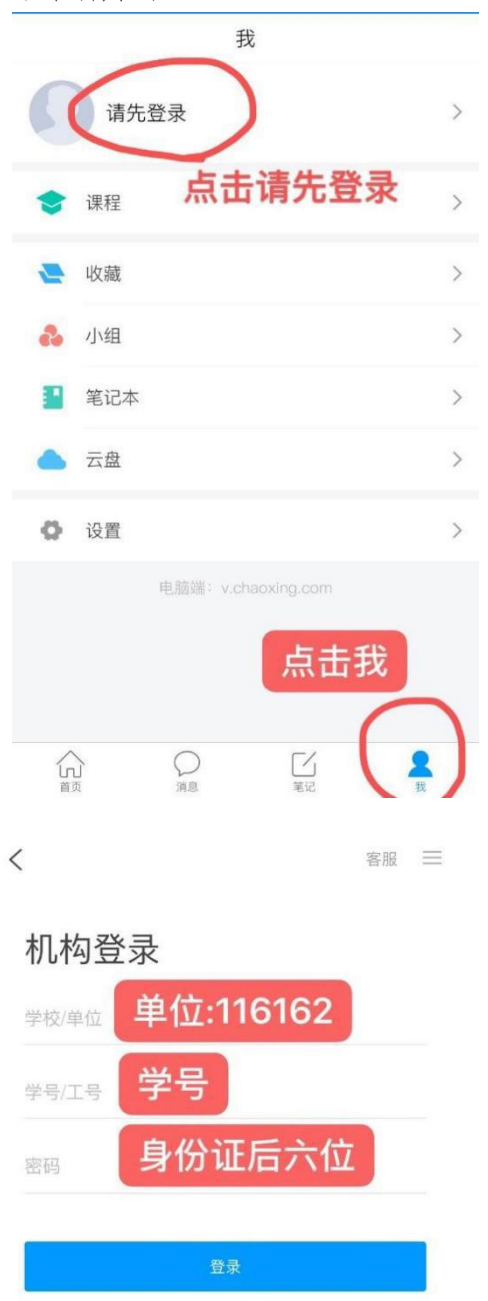

# 登录 手机号 密码 忘记密码? 登录 新用户注册 手机验证码登录

客服

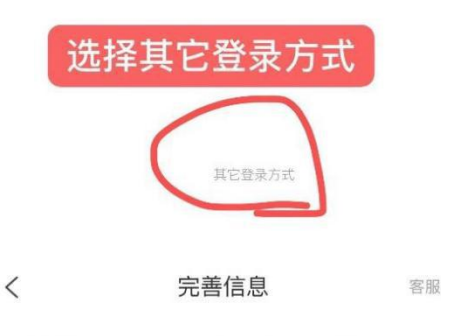

请完善信息,以便下次可直接用手机号登录或找回密码

+86 🖌 手机号

验证码

获取验证码

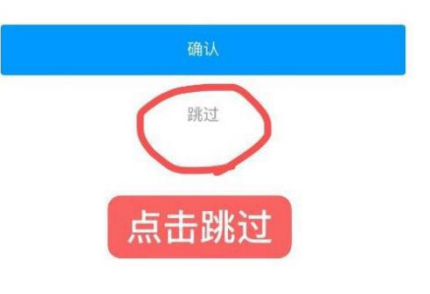

2

3、手机登录后,点击"首页"进入移动端首页面,在"我学的课"中可查看到自己所选的课程,点击进入课程,点击章 节即可进入学习页面,学习完成后章节任务点均显示绿色,课 程设置为按闯关模式进行学习,故学员需在每个章节学完后方 可进入下一章节。

| G    | 湄洲湾职业技术学    | 院扩招平台 🗸 | 上二  | <    |    | 职业证      | 道德与法律基础    |     | 班级           |
|------|-------------|---------|-----|------|----|----------|------------|-----|--------------|
| -    | •           |         |     |      |    |          | Q 搜索       |     |              |
|      | 高职百万扩招,     | 國你大学梦想  | 3   |      | 任  | 夕<br>力   | 章节         | 更多  |              |
|      | 多元化打造字      |         |     | 待完   | 成任 | 务数: 🕕    |            |     |              |
|      |             |         |     |      | 1  | 职业道德与法   | 法律基础       |     | ^            |
|      |             | 8       | La) | 10   | 0  | 01 法律与法律 | 律体系        |     | ٢            |
| 通知公  | 告 资源中心      | 圈子在     | 线课程 | 1.2  |    | 02 法治与依法 | 去治国        |     | ٤            |
| 我    | 学的课         |         |     | 1.3  |    | 03 新中国成立 | 立后宪法的发展    |     |              |
|      |             |         |     | 1.4  | ۲  | 04 公民的民事 | 事权利能力和民事行为 | 前能力 | ٤            |
| Á    | $\Lambda$   |         |     | 1.5  | ۲  | 05 人身权   |            |     |              |
|      |             | )       |     | 1.6  |    | 06 民事诉讼时 | 讨效制度       |     |              |
| 职业道德 | 与法律基础       |         |     | 1.7  |    | 07 婚姻法律制 | 制度         |     |              |
| 推若   | おい          | 三东      | 因士  | 1.8  | ۲  | 08 法定继承、 | 遗嘱继承与遗赠    |     |              |
| JEIJ |             | AX 791  |     | 1.9  |    | 09 合同法律制 | 則度         |     | ٤            |
| X IL | 超星域出版中心 订阅量 | 796     | 収藏  | 1.10 |    | 10 欠条、借条 | 系和收条       |     | ٢            |
| 首页   | 消息          | 笔记      | 我   | 1 11 |    | 11       |            |     | ( <b>4</b> ) |

く 章节

1.1 01 法律与法律体系

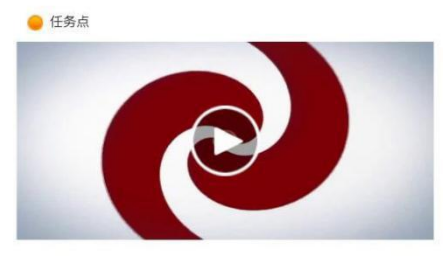

### 二、在线客服

遇到无法解决的问题可以联系在线客服,电脑端学习页面"在线 客服",或登录手机客户端"我的"中点击客服进行问题咨询。也可 在手机客户端搜索"在线客服"小组。在线客服电话:400-902-0966。

湄洲湾职业技术学院教务处

2020年1月31日印